#### PROCEDURA PER L'UTILIZZO DELLA PIATTAFORMA G-SUITE

 COLLEGARSI AL SITO "GOOGLE.IT" CON IL BROWSER "GOOGLE CHROME" OPPURE CON IL BROWSER "MOZILLA FIREFOX" E CLICCARE SUL PULSANTE "ACCEDI"

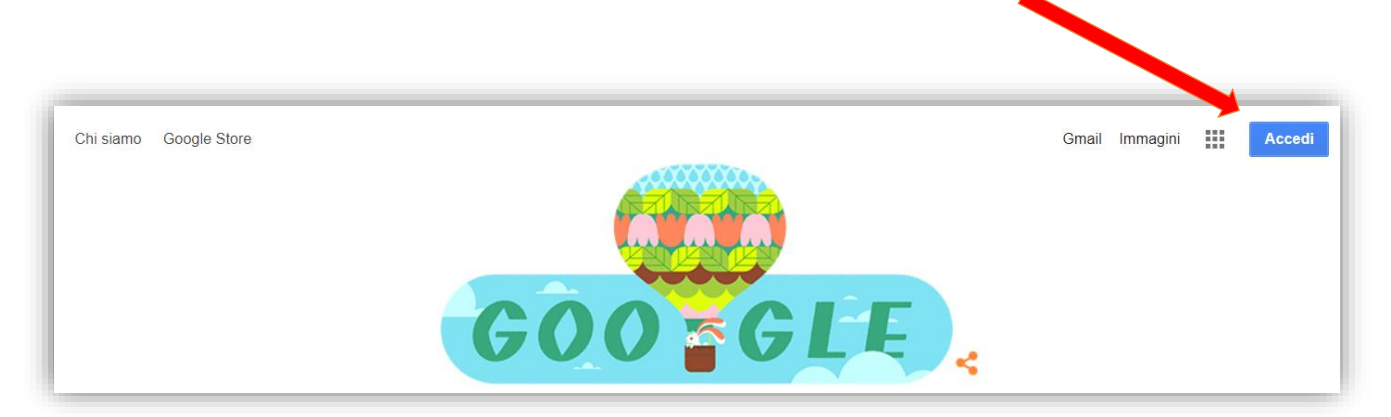

- 2) INSERIRE NELLA CASELLA DI TESTO IL PROPRIO INDIRIZZO E-MAIL DEL TIPO <u>nome.cognome@curingascuola.edu.it</u> E CLICCARE SUL PULSANTE "AVANTI"
- 3) INSERIRE NELLA CASELLA DI TESTO LA PROPRIA PASSWORD E CLICCARE SUL PULSANTE "AVANTI"

| Indirizzo email o numero di telefono<br>nome.cognome@curingascuola.edu.it                                      | Inserisci la password — |        |
|----------------------------------------------------------------------------------------------------|-------------------------|--------|
| Non ricordi l'Indirizzo email?                                                                                 | •••••                   | » (©   |
| Non si tratta del tuo computer? Utilizza una finestra<br>InPrivate per accedere. <b>Ulteriori informazioni</b> | Password dimenticata?   | Avanti |
| Crea un account Avanti                                                                                         |                         |        |
|                                                                                                    |                         |        |

- 4) AL MESSAGGIO DI BENVENUTO CLICCARE SUL PULSANTE "ACCETTA"
- 5) ALLA SCHERMATA SUCCESSIVA MODIFICARE LA PASSWORD E CLICCARE SUL PULSANTE "Cambia password" (la password deve avere una lunghezza di almeno 8 caratteri)

| Cambia la password di<br>nome.cognome@curingascuola.edu.it                                                                                                    |
|----------------------------------------------------------------------------------------------------|
| Leggi ulteriori informazioni sulla scelta di una password sicura         Constructione         Scegli una nuova password sicura che non utilizzi per altri siti iveb.         Crea password |
| Conferma password                                                                                                    |
|                                                                                                    |
|                                                                                                    |

6) CLICCARE SULL'ICONA INDICATA DALLA FRECCIA ROSSA Gmail Immagini III Accedi

**GUIDA PER DOCENTI** 

Gmail

7) ORA SARANNO VISIBILI ALCUNE DELLE TANTE FUNZIONI DI "G-SUITE": CLICCARE SULL'ICONA INDICATA DALLA FRECCIA ROSSA PER ACCEDERE ALLA PROPRIA CASELLA DI POSTA

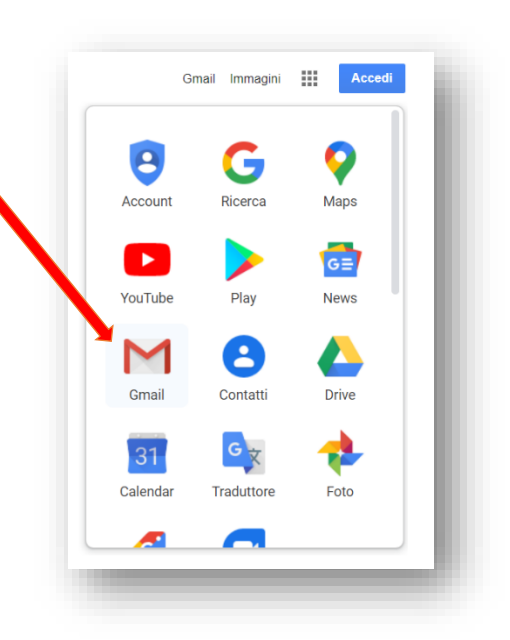

8) CLICCARE SULL'ICONA

....

PER VISUALIZZARE LE ALTRE FUNZIONI

| Posta in armiro (2) - nome cognor × +                                                            | A - 19 771 alia - une 1 Berli - 1 Merbers |                                   |                                    |                                                                                                    |                      |           | - 0              |
|--------------------------------------------------------------------------------------------------|-------------------------------------------|-----------------------------------|------------------------------------|----------------------------------------------------------------------------------------------------|----------------------|-----------|------------------|
| ≡ M Gmail                                                                                        | Q Cerca nella posta                       |                                   |                                    | *                                                                                                    |                      |           | Suite 🕐          |
| - Scrivi                                                                                         | □ - C :<br>□ ☆ II team di Gmail           | Suggerimenti p<br>Scarica l'app u | er utilizzare l<br>fficiale di Gma | a tua nuova casella di posta - Ti diamo il benver<br>III - Scarica l'app ufficiale di Gmail Le migliori fu | nuto nell<br>Account | Gmail     | Drive            |
| <ul> <li>Speciali</li> <li>Posticipati</li> <li>Inviati</li> <li>Bozze</li> <li>Altro</li> </ul> | 10%                                       | Account creato                    | Impa<br>Gma                        | ira a utilizzare<br>il<br>fica                                                                             | Classroom            | Documenti | Fogli            |
| nome - ·                                                                                         | + configurazione Spazio utilizzato: 0 GB  |                                   | profi                              | Norme del programma                                                                                        | Presentaz<br>Meet    | Calendar  | Chat<br>Contatti |

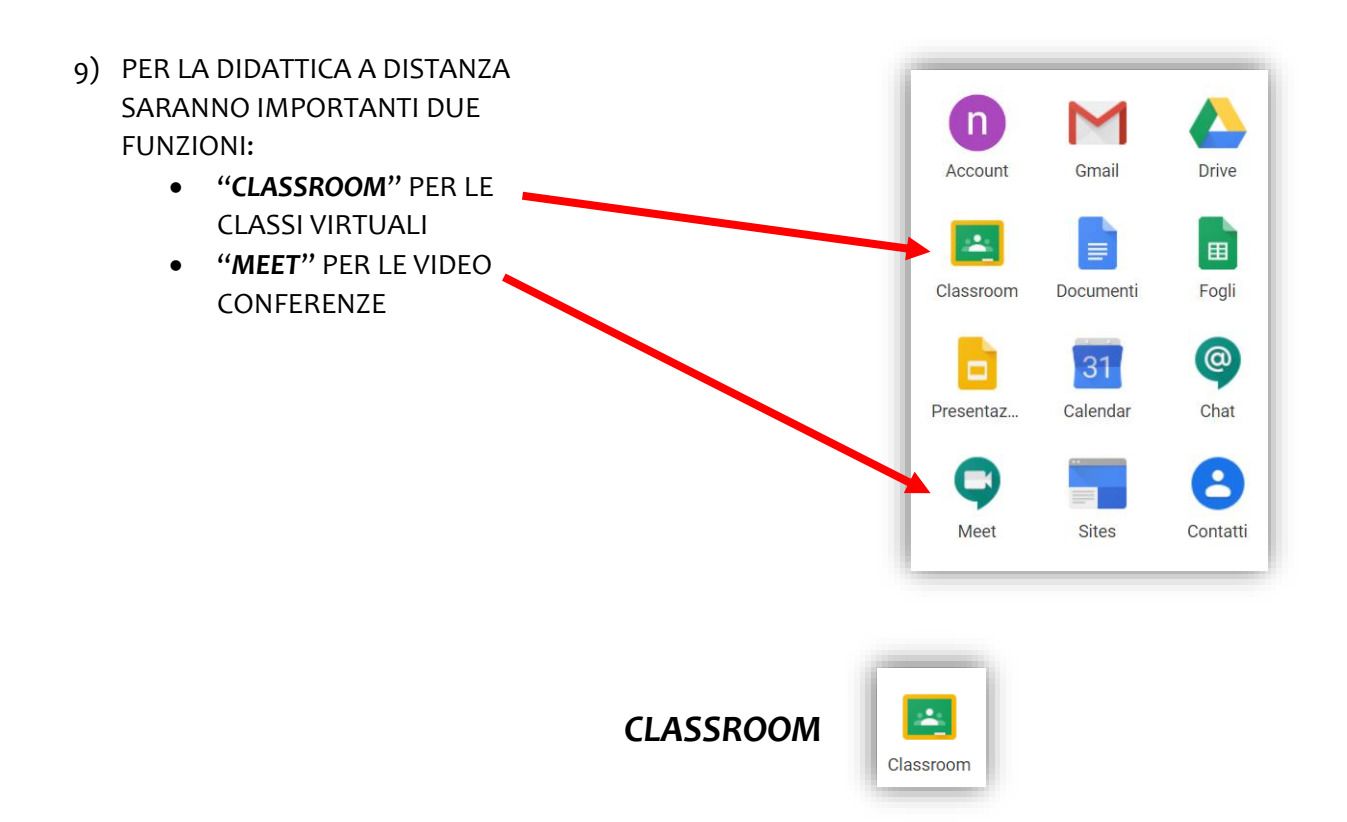

## CREAZIONE DI UNA CLASSE VIRTUALE

 CLICCARE SUL "CLASSROOM" E, SE SI ACCEDE PER LA PRIMA VOLTA A QUESTA FUNZIONE, SUL PULSANTE "CONTINUA"

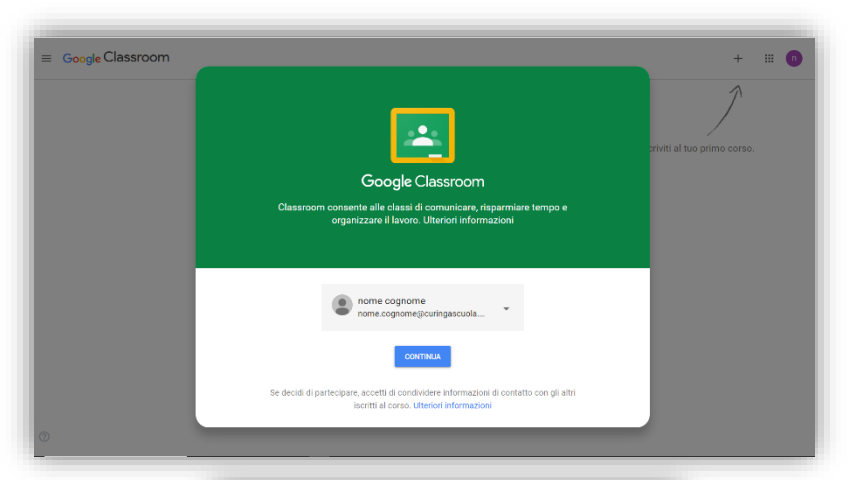

2) CLICCARE SUL PULSANTE "SONO UN INSEGNANTE"

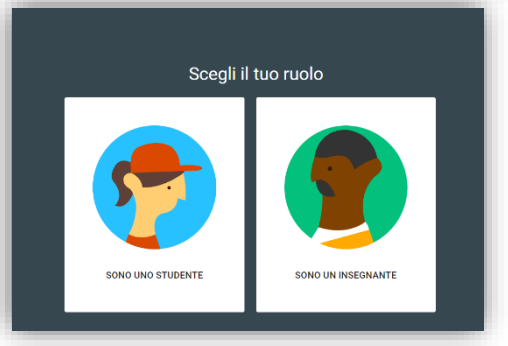

3) CLICCARE SUL PULSANTE "Crea un corso o iscriviti"

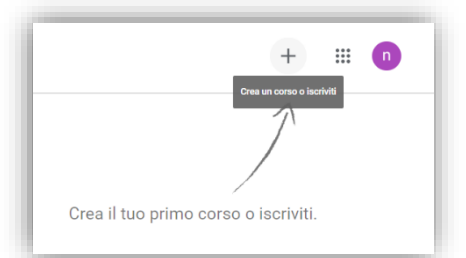

#### GUIDA PER DOCENTI

| 4) CLICCARE SUL PULSANTE "Crea un corso"                                                               | ,<br>Iscriviti al corso<br>Crea corso<br>Crea il tuo primo corso o iscriviti.                                       |
|----------------------------------------------------------------------------------------------------|----------------------------------------------------------------------------------------------------|
| 5) DIGITARE LE INFORMAZIONI SUL<br>CORSO, COME NELL'ESEMPIO, E<br>CLICCARE SUL PULSANTE " <b>Crea"</b> | Crea corso Nome corso (richiesto) 3A - MATEMATICA Sezione A Materia MATEMATICA Stanza                               |
| 6) LA CLASSE VIRTUALE È STATA CREATA                                                                   | Stream Lavori del corso Persone Voti (2) II (2)<br>FICA                                                             |
| Inminenti<br>Nesun havoto in scadenza<br>a breve<br>Visualizza tutto<br>Visualizza                     | Condividi qualcosa cori il corso Comunica qui con il corso Crea e programma annunci Rispondi al post degli studenti |

- COMUNICARE IL CODICE DEL CORSO (GENERATO AUTOMATICAMENTE DAL SISTEMA) AI PROPRI STUDENTI PER CONSENTIRE LORO L'ISCRIZIONE Stream Lavori del corso Persone Voti
- 8) PER UTILIZZARE LE FUNZIONI DI "CLASSROOM", FARE RIFERIMENTO ALLE 4 VOCI DI MENU RIPORTATE IN ALTO:
  - a. Stream: è una bacheca di classe;
  - b. Lavori del corso: consente di inserire materiali; creare compiti (con eventuali file allegati) che gli studenti possono consegnare al docente; etc.
  - c. Persone: consente di visualizzare i partecipanti alla classe virtuale
  - d. Voti: consente di visualizzare gli eventuali voti attribuiti ai compiti assegnati

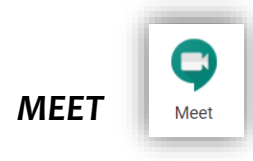

### COMUNICARE E FARE LEZIONE MEDIANTE UNA VIDEOCONFERENZA

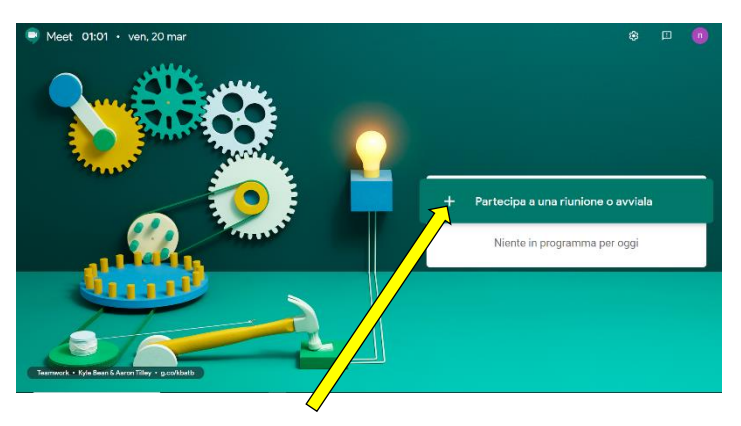

- 1) CLICCARE SUL "**MEET**" E SUCCESSIVAMENTE SUL PULSANTE "**Partecipa a una riunione o avviala**"
- 2) INSERIRE NELLA CASELLA DI TESTO IL NOME DI UNA RIUNIONE COME NELL'ESEMPIO E SUCCESSIVAMENTE CLICCARE SUL PULSANTE "Continua"

| ×                                                                                                    |  |  |  |  |
|----------------------------------------------------------------------------------------------------|--|--|--|--|
| Inserisci il codice o il nickname della riunione. Per avviare la tua<br>riunione, inserisci un nickname o lascia il campo vuoto. |  |  |  |  |
|                                                                                                    |  |  |  |  |
| ıa                                                                                                    |  |  |  |  |
|                                                                                                    |  |  |  |  |

#### 3) VERRÀ VISUALIZZATA LA SEGUENTE SCHERMATA

| Meet | nome.cognome@curingascuola.edu.it<br>Cambia account             |
|------|-----------------------------------------------------------------|
|      | Mon c'è nessun altro qui<br>Partecipa Presenta<br>Altre opzioni |
|      | 😋 Partecipa e utilizza un telefono per accedere all'audio       |
|      | (*) (*) :                                                       |

#### GUIDA PER DOCENTI

| 4) | COMU<br>VIDEO    | JNICARE IL CODICE DELLA<br>DCONFERENZA INDICATO |                                    |                                                                                                    | 21 🗏 🗐 🔒        |
|----|------------------|-------------------------------------------------|------------------------------------|----------------------------------------------------------------------------------------------------|-----------------|
|    | DALLA            | A FRECCIA GIALLA (CODICE                        |                                    |                                                                                                    |                 |
|    | CHE SA<br>PER LI | ARÀ UTILIZZATO ANCHE<br>E VIDEOCONFERENZE       |                                    | Agglungi aktri X<br>matematica3a<br>Rosense aktrisense (platradic sein schlader songenender Canggi                                                                             |                 |
|    | SUCCE            | ESSIVE) E                                       | _                                  | Condividi questa informazione con le persone che desideri partecipino alla runione<br>https://meet.google.com/pho-vite stak<br>Chamata: (US) +1.304-697-0261 / PR-463-014-503# |                 |
|    | SULLA            | "X" INDICATA DALLA                              |                                    | Copia informazioni di partecipazione                                                                                                    |                 |
|    | FRECC            | LIA ROSSA                                       |                                    |                                                                                                    |                 |
|    |                  |                                                 | matematica3a ^                     |                                                                                                    | Presentations 1 |
|    |                  | Aggiungi altri                                  |                                    | ×                                                                                                    |                 |
|    |                  | matematica3a                                    | o comprensivo Curinga)             |                                                                                                    |                 |
|    |                  |                                                 | o comprenente caringaj             |                                                                                                    |                 |
|    |                  | Condividi questa informazione con le persone c  | che desideri partecipino alla riun | ione                                                                                                    |                 |
|    |                  | https://meet.google.com/pho-vbtr-sbk            | 4 530#                             |                                                                                                    |                 |
|    |                  |                                                 |                                    |                                                                                                    |                 |
|    |                  | Copia informazioni di partecipazione            |                                    |                                                                                                    |                 |
|    |                  | 온+ Aggiungi                                     |                                    |                                                                                                    |                 |

5) LA VIDEOCONFERENZA È AVVIATA! DURANTE LA VIDEOCONFERENZA È POSSIBILE PRESENTARE AGLI STUDENTI UNA FINESTRA DEL PROPRIO COMPUTER O L'INTERO SCHERMO.

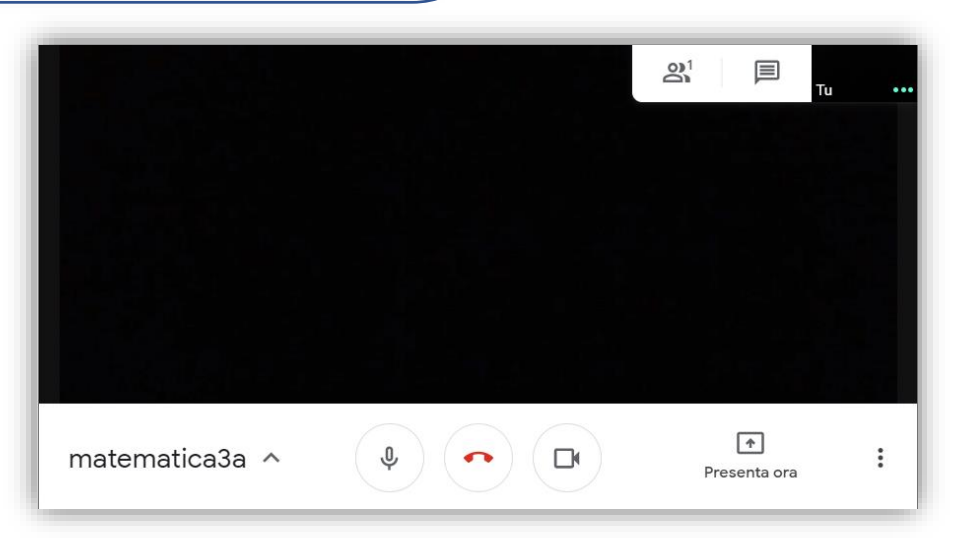

6) DURANTE LA VIDEOCONFERENZA È POSSIBILE AVVIARE UNA COMUNICAZIONE CON UNA "CHAT"AL LATO DESTRO DELLO SCHERMO, PER INTERAGIRE CON GLI STUDENTI IN MODO DISCRETO ED ORDINATO.

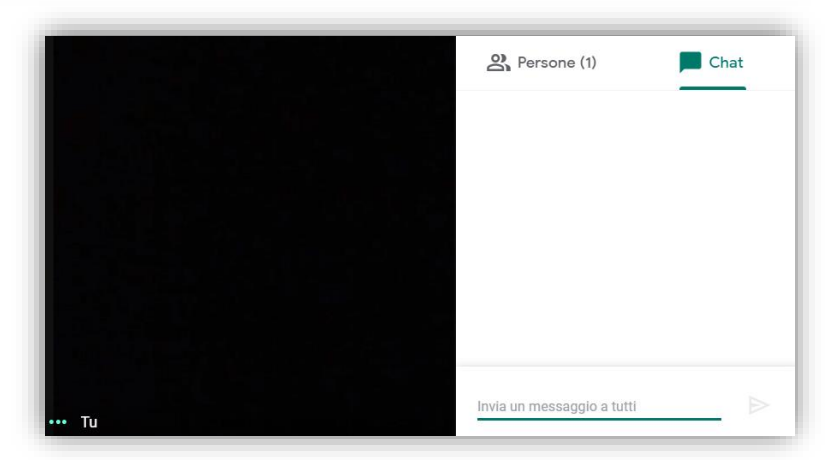

# **DIDATTICA A DISTANZA**

### Manuale per gli studenti

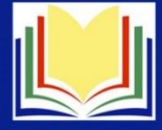

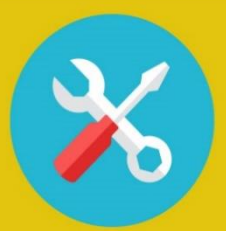

## SETTING

Per seguire le lezioni puoi usare lo smartphone, il tablet e il computer. Per seguire una lezione online, scegli un ambiente silenzioso e privo di distrazioni. Se ricevi delle notifiche social, rimandale a dopo la lezione. E' consigliabile usare la cuffia.

# PREPARATI ALLA LEZIONE

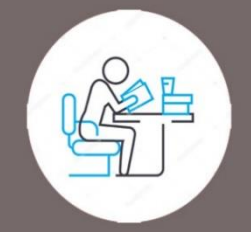

Apri il libro digitale o il libro cartaceo alla pagina della lezione che ti è stata comunicata dall'insegnante. Prepara dei fogli per prendere appunti. Accedi al tuo account scolastico: abituati a lavorare su più schede del browser contemporaneamente e a essere multitasking!

## **DURANTE LA LEZIONE**

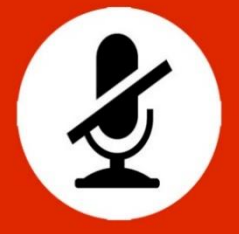

Dopo i saluti iniziali comincia la lezione vera e propria: disattiva il tuo microfono e, per fare domande all'insegnante usa la chat. Se vedi che la connessione è disturbata, spegni anche la webcam. Se il problema persiste, aggiorna la pagina oppure riavvia la chiamata.

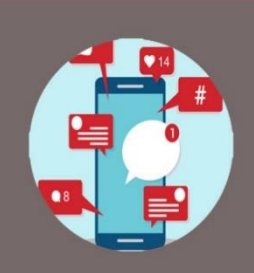

## NETIQUETTE

Ricorda che non puoi registrare la video lezione senza il consenso di tutti i partecipanti, inclusa l'insegnante. E' vietato invitare persone esterne alla classe. Non usare la chat per finalità diverse da quelle didattiche. Prendi la parola e riattiva il microfono solo se autorizzato dall'insegnante

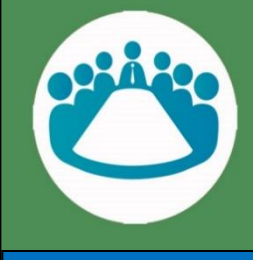

## **PRENDILA SUL SERIO!**

Si tratta di un'attività scolastica a tutti gli effetti, quindi connettiti con puntualità e svolgi con impegno i compiti che ti vengono assegnati. Considera la didattica a distanza un'opportunità per imparare a lavorare in gruppo anche da remoto ... è una delle competenze richieste nel mondo del futuro.

ISTITUTO COMPRENSIVO DI CURINGA